## mirai UN

品番:MR-EARC1

## 充電スタンド式 ワイヤレスカメラ電子耳かき 取扱説明書

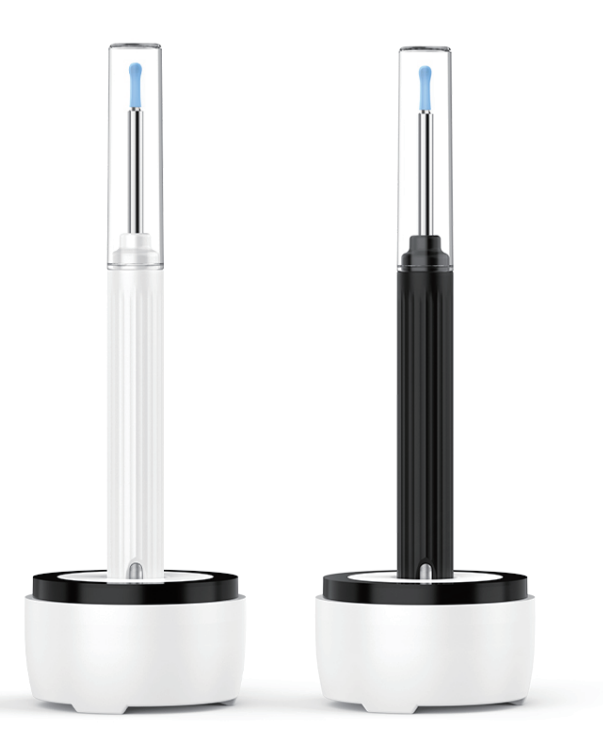

このたびは、弊社製品をご購入いただき誠に ありがとうございました。 本製品を安全に正しくお使いいただくため、重要な 情報が記載されています。この取扱説明書を よくお読みのうえ、正しく使用してください。 誤った使用は故障や事故、けがなどの原因となります。

#### 使用上のご注意

製品を安全にご利用いただくため、ご使用の前に以下の「安全上の ご注意」をご確認ください。この取扱説明書では、お客様や周辺の 方々への危害や財産への損害を未然に防止し製品を安全にお 使いいただけるよう注意・警告の喚起をおこなっています。

#### 禁止

- ●耳に異常のある場合は使用しない。
- ●強い力で使用しないでください。
- ●分解、改造は絶対におやめください。
- ●強い衝撃や振動を与えない。
- ●本体を水に濡らさない、濡れた手で使用しない。
- ●直射日光のあたる場所、高温多湿になる場所で使用、保管しない。
   ●クリーニングに有機溶剤を使用しない。

#### 注意

●完全防水ではありません。

- ●耳の奥に入れすぎない、耳の中を傷つけない。
- ●データの消失や故障など一切の責任を負いかねます。
- ●OSのバージョンアップによる不具合は保証対象外です。

●本来の目的以外の使用はおやめください。

#### 必ず行う

●熱、におい、異音など異常のある場合は直ちに使用を中止して、 弊社へご連絡ください。

●治療中の方は医師の指示に従って使用してください。

- ●使用後異常を感じる方は医師の治療を受けてください。
- ●お子様の手の届かない場所で使用、保管してください。
- ●ペースメーカーなどの医療機器を使用されている方は 医師に相談のうえご使用ください。

#### 安全上のご注意

購入後、速やかに動作確認をおこなってください。
ケーブルを抜くとき、必ずコネクタを持って外してください。
バッテリーの特性により、満充電や電力ゼロの状態で 長期保管しないでください。約50%程度で保管してください。
過放電は寿命を縮め充電できなくなる可能性があります。
電池切れの前に充電をおこなってください。
充電回数の目安は約300回~500回です。
※使用回数や環境により異なります。
充電回数、動作時間に関わらず充電式バッテリーは保証対象外です。
USB充電アダプタは付属しておりません。 別途 USB充電アダプタ(5V/1A対応品)をご用意ください。
電波の影響が大きい場所では映像や音声が乱れて 記録される可能性もございます。

#### 電波に関する注意事項

 本製品に使用している無線装置は電波法に基づく2.4GHz帯高度化 小電力データ通信システムの無線設備として技術基準適合証明を 受けています。本製品を使用するときに無線局の免許は必要ありません。
 本製品の使用周波数帯では、電子レンジなどの産業・科学・医療用 機器の他、工場の製造ラインなどで使用されている移動体識別用の 構内無線局(免許を要する無線局)および特定小電力無線局
 (免許を要しない無線局)があります。

 本製品を使用する前に、近くで移動体識別用の構内無線局および 特定小電力無線局が運営されていないことを確認してください。
 万一、この機器から移動体識別用の構内無線局に対して電波干渉の事例が発生した場合には、速やかに使用を停止し、お客様相談ホットラインにご連絡いただき、混信回避のための処置など(例えば、パーティションの設置など)についてご相談ください。
 本製品は日本国内のみ保証しています。

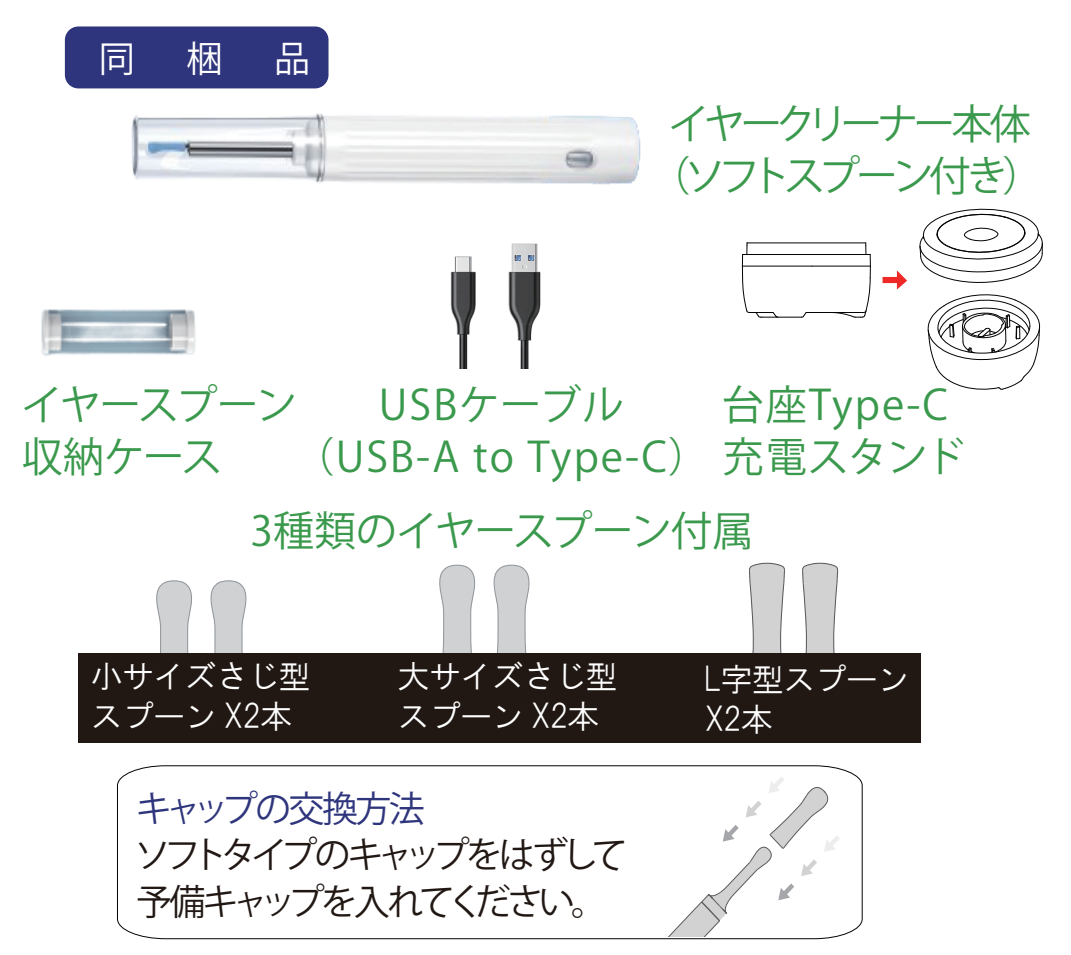

ソフトキャップが脱着する可能性があるため、使用する前にキャップ が抜けにくいことを確認ください。使用中に強く使ってしまうとソフト キャップが外れるためご注意ください。

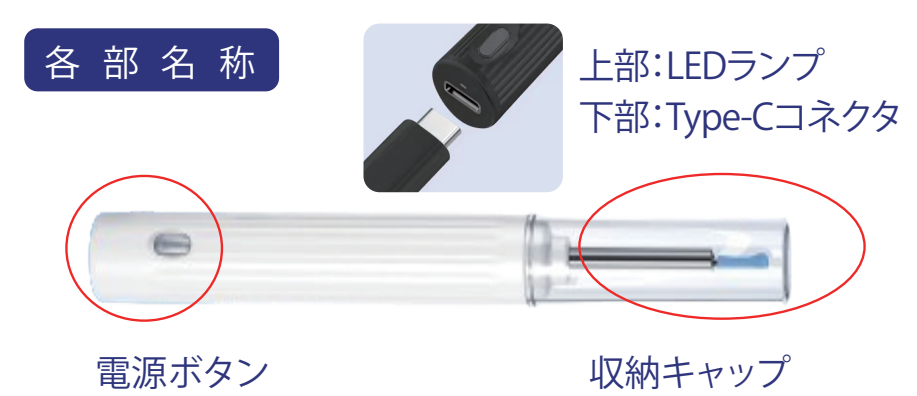

## 使用方法

この取扱説明書は、IOS、Android OSバージョンは、2024年4月時点の仕様に基づいて構成されています。今後、バージョンアップされる内容により、異なる場合がございます。あらかじめご了承ください。

ステップ1:アプリ「AiSee Pro」のダウンロード 本製品には専用アプリが必要です。スマホで下記のQRコードを 読み取り、使用するデバイスのOSを選択し、アプリをダウンロード してインストールしてください。

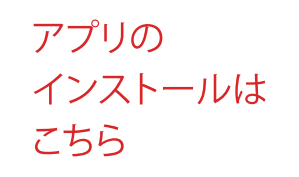

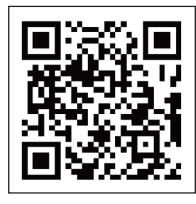

## iOS/Android

QRコードをスキャンするか、【AiSee Pro】をAppStore / Google Play で検索、ダウンロードしてからインストールします。

ステップ2:接続手順 ①電源ボタンを長押し(約3秒)、 LEDランプが点灯します。

2スマホで「AiSee Pro」 アプリを開いてボタンを押す。

Wi-Fi接続が表示されると
 「Wi-Fi設定」画面の
 ボタンを押してください。

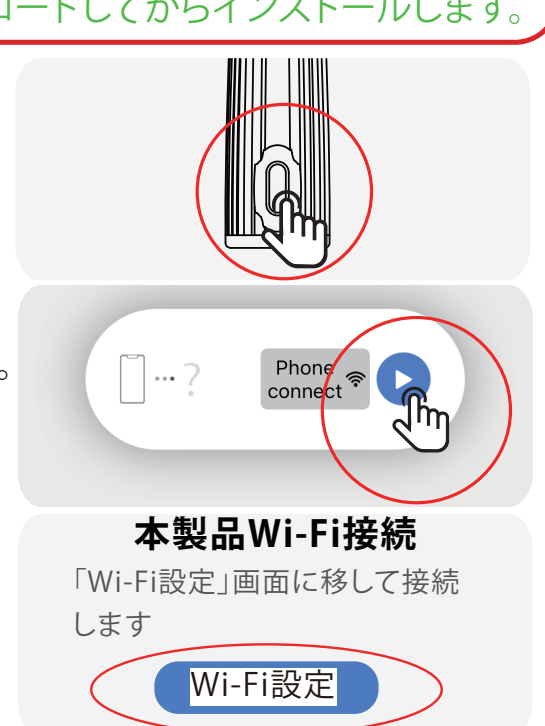

 ◆スマホの設定画面で、Wi-Fi をオンにしてください。
 「AiSee -xxxx」が表示され たら、接続してください。

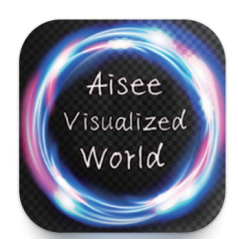

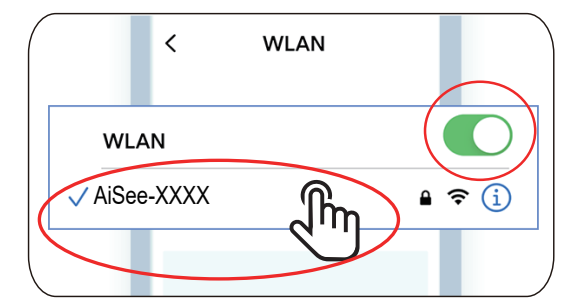

⑤アプリ画面に戻る。ホームアイコンをタップしてアプリを開いてください。

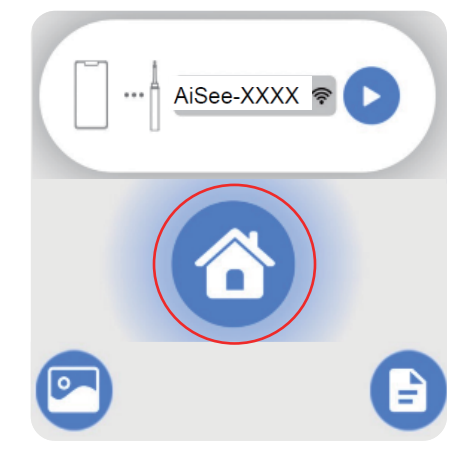

⑥カメラの映像が表示されます。

権限エラーの画面が出た場合、許可する (はい)を選択してください。解決しない 場合、スマートフォン本体側の設定画面 で「写真と動画(ストレージ)」を許可(オン) してください。

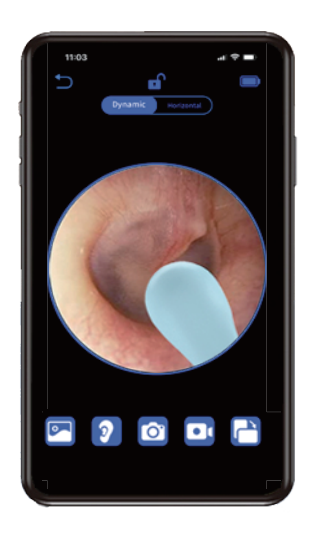

## ステップ3:操作方法(iOS、Android共通)

#### アイコンの説明:

|                                                                 | 戻る                     | 0              | アルバム:製品で撮影した<br>画像や動画を確認できます。            |  |  |
|-----------------------------------------------------------------|------------------------|----------------|------------------------------------------|--|--|
|                                                                 | アイコン表示<br>/非表示         | 2              | 右耳モード(正転)と<br>左耳モード(反転)を切り替え             |  |  |
| ダイナミック                                                          | 通常表示方法                 | 0              | 写真を撮影(アルバムに保存)                           |  |  |
| ホリゾンタル                                                          | 水平固定式<br>表示方法          |                | ボタン1つで撮影開始、撮影<br>終了縦画面、横画面の切り替え          |  |  |
|                                                                 | 動画を撮影<br>(アルバムに<br>保存) | ( <del>'</del> | 充電不足の表示:<br>バッテリー残量不足のため<br>本体を充電してください。 |  |  |
| アル                                                              | ΝЦ                     |                |                                          |  |  |
| ●写真、動画のデータを保存                                                   |                        |                |                                          |  |  |
| ●タップすると再生・表示                                                    |                        |                |                                          |  |  |
| ●削除方法:編集 → 写真/動画 → 選択(一部/すべて)                                   |                        |                |                                          |  |  |
| → 」こ相をダツノ Ш<br>$\bigcirc$ CNCサナ: $(f(f(t)))$ (日本、) 昭切(一 切(すべて)) |                        |                |                                          |  |  |
| ■SINS共有・編集 → 与具/動画 → 選択(一部/9八()<br>→ SNSをタップ $\checkmark$       |                        |                |                                          |  |  |
|                                                                 |                        |                |                                          |  |  |

#### 充電方法

「台座Type-C充電スタンドをご使用される場合」

同梱されたUSBケーブルを使って、台座Type-C充電スタンドの Type-Cコネクタを装着し、USB-AコネクタをUSB充電アダプタ (別売)を接続してください。あとはイヤークリーナー本体の Type-Cコネクタを台座Type-C充電スタンドに形状を合わせて 差し込んでください。

「直接イヤークルーナー本体に接続される場合」

同梱されたUSBケーブルを使って、イヤークリーナー本体の Type-Cコネクタを装着し、USB充電アダプタ(別売)を接続して ください。また、本製品の充電が開始されると上部LEDランプが 赤く点滅し充電完了後消灯します。 充電時間は約60分ほど掛かります。

※5V/1A USB充電器アダプタは別途ご用意ください。

#### よくある質問と解決方法

| 起動しても反応しない                   | もう1度説明書を読んでお試しください。<br>付属ケーブルで約1時間充電してください。<br>カバーを被せてもう1度外して電源の再起動。 |
|------------------------------|----------------------------------------------------------------------|
| アプリエラー                       | アプリをアンインストールで削除してから、<br>再度インストールしてください。                              |
| ランプの点滅                       | 電力不足です。<br>付属ケーブルで約1時間充電してください。                                      |
| ペアリングしても動かない<br>(フリーズ、反応しない) | 接続したペアリングを解除してから、再度接続<br>してください(電波状況の良い場所で使用)                        |
| 接続が途切れてしまう                   | 本体を再起動し、再度ペアリングしてください。                                               |

スマートフォン初期設定の手順をお読みください(参考)

## i 0 S 対 応 i Phone / i Pad

※この手順書は参考画面です。iOSのバージョンにより画面の 表示は変わる場合がありますので予めご了承ください。

#### (1)ローカルネットワーク

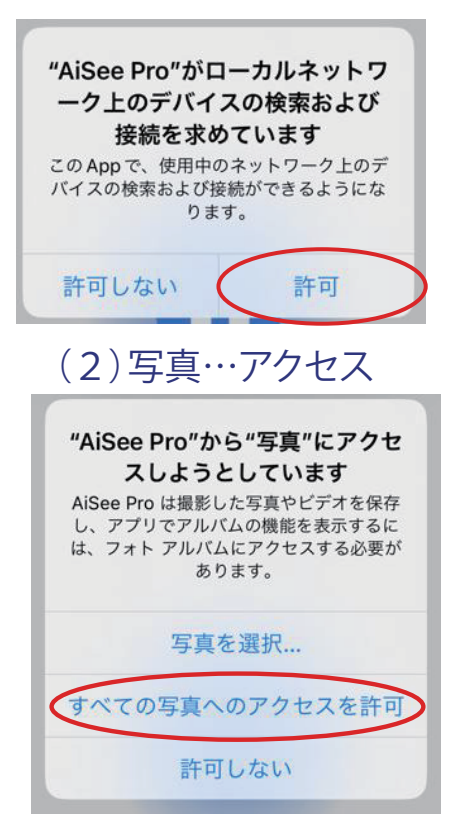

## 「許可」を 選択してください。

## 「すべての写真へ のアクセス」を 選択してください。

#### 3)アクセス設定画面へ

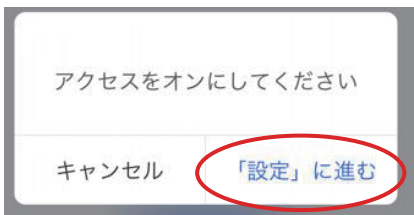

「設定」に進むを 選択してください。

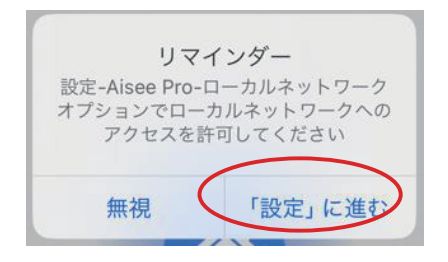

## 「設定」に進むを 選択してください。

#### (4)アプリのアクセス設定画面

| A AiSon                                                                                                    | Pro                                                       |                                   |  |  |
|----------------------------------------------------------------------------------------------------|-----------------------------------------------------------|-----------------------------------|--|--|
| ■ Aisee                                                                                                    | AiSee Pro                                                 |                                   |  |  |
| AISE                                                                                                    | E PRO にアクセスを許可                                            |                                   |  |  |
| *                                                                                                    | 写真                                                        | なし >                              |  |  |
|                                                                                                    | ローカルネットワーク                                                | 0                                 |  |  |
|                                                                                                    | Siri と検索                                                  | >                                 |  |  |
| ((T))                                                                                                    | モバイルデータ通信                                                 |                                   |  |  |
|                                                                                                    | 書類ストレージ こ                                                 | のiPhone内 >                        |  |  |
| ◄ AiSee I                                                                                                   | Pro                                                       | ···· ·                            |  |  |
| < AiSe                                                                                                    | ee Pro 写真                                                 |                                   |  |  |
| 中古                                                                                                    | マフクレフキが可                                                  |                                   |  |  |
| 選択                                                                                                    | いた写直                                                      |                                   |  |  |
| t A                                                                                                    | ての写直                                                      | 1                                 |  |  |
| t>1                                                                                                    |                                                           | V                                 |  |  |
| 40                                                                                                    | ,                                                         |                                   |  |  |
| この」<br>みへご<br>は、{                                                                                           | Appが、写真ライブラリ全体、また<br>アクセスすることを許可します。写<br>立置情報や被写界深度などのメタデ | は選択した写真の<br>真へのアクセスに<br>ータが含まれます。 |  |  |
| "AiSee Pro" がローカル<br>ネットワーク上のデバイスの<br>検索および接続を求めています<br>このアブリで、使用中のネットワーク<br>上のデバイスの検索および接続ができる<br>ようになります。 |                                                           |                                   |  |  |
|                                                                                                    |                                                           |                                   |  |  |
| く設定                                                                                                    | AiSee Pro                                                 |                                   |  |  |
| AISE                                                                                                    | E PROにアクセスを許可                                             |                                   |  |  |
| *                                                                                                    | 写真 フ                                                      | ルアクセス >                           |  |  |
|                                                                                                    | ローカルネットワーク                                                |                                   |  |  |
|                                                                                                    | Siriと検索                                                   | >                                 |  |  |
| ((1))                                                                                                    | モバイルデータ通信                                                 |                                   |  |  |
|                                                                                                    | 書類ストレージ この                                                | )iPhone内>                         |  |  |

設定前の画面

## 写真 「すべての写真」を選 択してください。

ローカルネット ワーク「許可」を 選択してください。

設定完了 最後に「写真」と「ローカル ネットワーク」へのアクセスが 許可、オンになっている かご確認ください。 スマートフォン初期設定の手順をお読みください(参考)

## Android OS対応スマートフォン

※AndroidスマートフォンはOSや機種ごとに言語や表示方法が異なる 場合がございます。不明な点は スマホ本体のサポートセンターへお問い合わせください。 (1)写真/ストレージのアクセス

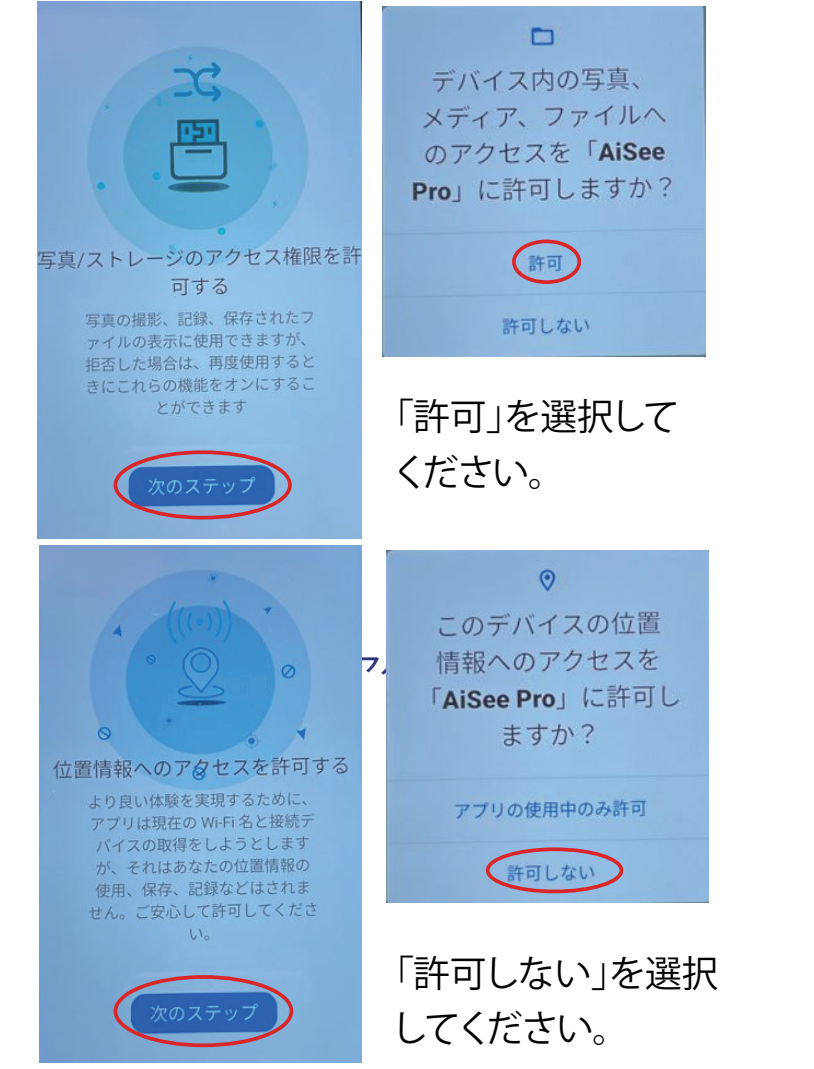

## (3)商品を使用時

# AiSee-1d02 このネットワークはインター ネットに接続していません。 接続を維持しますか? □ このネットワークについて次回 から表示しない

#### WIFIネットワークは 使用できません 「はい」を選択して ください。

## (4)アクセス設定画面へ

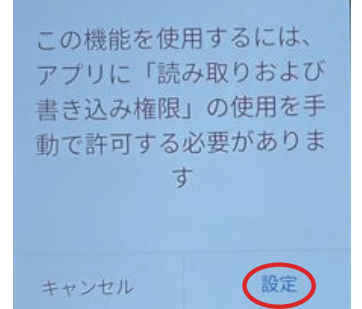

「設定」を選択 してください。

## (5)アプリのアクセス設定画面

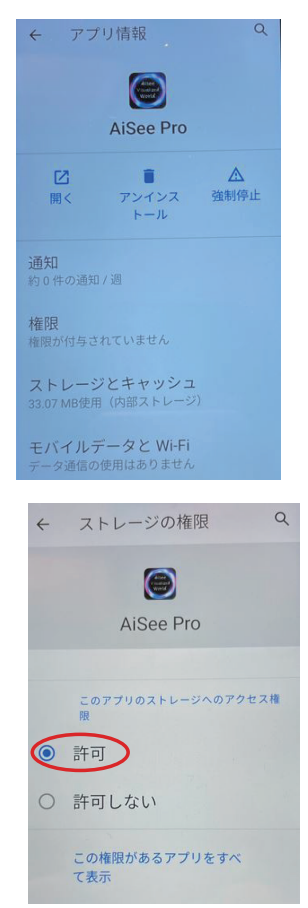

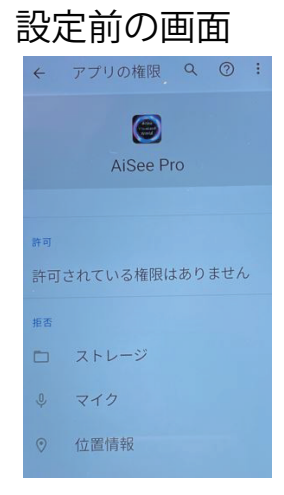

最後に「写真(スト レージ)へのアクセス が許可されているか ご確認ください。

ストレージ権限 「許可」を選択 してください。

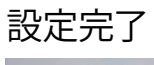

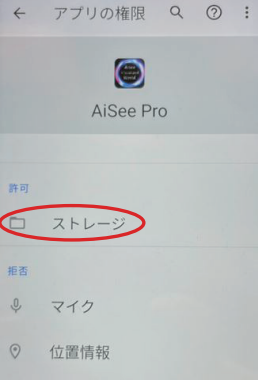

※5V/1A USB充電アダプタは別途ご用意ください。

※数値は理論値、概寸となります。

※製品の改良や品質向上などの理由により、予告なく製品の一部 を変更するが場合があります、あらかじめご了承ください。 弊社では万全を期しておりますが、万一お気づきの点が ありましたらお客様相談ホットライン宛にご連絡ください。

#### 注意事項

本製品の故障または使用によって生じたあらゆる障害は直接的、 間接的に問わず弊社では一切の責任を負いかねますのであら かじめご了承ください。

- ・本製品の異常な動作や外観に変形、破損、発熱など異常がある
   場合は、直ちに使用を中止してください。
- ・直射日光、高温多湿、結露、砂、ホコリ、液体などの 影響を受ける 環境での保管は絶対におやめください。
- ・お子様の手の届かない所に保管し、お子様が ご使用になる場合 には保護者の監督のもとで 使用させてください。
- ・火気に絶対に近づけないでください。水に濡らしたり、火の中に 入れたりする行為は絶対におやめください。
- ・落下や強い衝撃を与えないでください。
- •5V/1 A 仕様の USB充電アダプタを推奨しております。 製造元が 不明なものや仕様適合外のものを 使わないでください。
- ・分解・修理・改造を絶対におやめください。
- ・使用前に必ず動作や異常がないことを確認のうえ ご使用 ください。・安全のため、充電中のご使用はおやめください。

#### 保証規定

この取扱説明書には事故防止のため重要な注意事項と取扱方法 を記載しておりますので、よくお読みいただき製品を安全にご使用ください。 保証期間:新品購入日から6ケ月間以内(初期不良2週間以内) ※消耗品扱いのため、修理はお受けしておりません。

- ・サポートサービスや初期不良対応には「購入日と販売店を 確認できるレシートや購入証明書」が必要です。
   大切に保管してください。
- 初期不良対応の期間中に取扱説明書の注意書きに従った正常な
   使用方法で故障した場合に交換対応いたします。
- ・転売品など所有権譲渡品、中古売買品は理由を問わず保証対象外。
- ・本製品の保証は日本国内のみ有効です。

以下の場合には保証対象外になります。

- 1. 使用上の誤り、不当な修理と改造、調整、誤接続による故障や損傷。
- 2. 購入後の落下、衝撃、加圧、浸水などの不当な扱いによる故障や損傷。
- 弊社指定サービス機関以外でおこなった修理/改造/分解による 故障や損傷。
- 消耗によるもの、地震・雷・火災など災害によるもの(自然災害を含む)、
   結露、環境要因に起因する電圧の変化など。
- 5. 保管の不備(高温多湿の場所、防虫剤や有害薬品のある場所での 保管など)や手入れの不備(本体内部に砂やホコリ、液体など 異物混入)による故障および損傷。
- 6. 本製品以外の原因で生じた故障および損傷。
- 7. 本書の提示がない場合または未記入、改ざんが認められた場合。
- 8. ご購入日を確認できるレシートなどの証明書の提示がない場合。

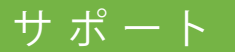

※画像はイメージです。実物とデザイン、色等異なる 場合がございます。

※弊社は製品の改良や品質向上などの理由により、予告なく一部同梱物内容を変更する場合があります。

パッケージの記載有無に問わず、欠品ではございま せんのであらかじめご了承ください。

弊社では万全を期して製品の取扱説明書を作成しま したが、万一ご不便やご不都合などお気づきの点が ありましたらお客様相談ホットライン宛てにメールで ご連絡ください。

お問い合わせ:miraion@miraion.jp 販売元: ミスターカード株式会社

#### サポート依頼の流れ ※返送時の送料

製品に不具合が生じた場合、ご購入の店舗または弊社 お客様相談ホットラインへお問い合わせください。

- 初期不良の疑いがある場合、弊社お客様相談 ホットラインへメール(miraion@miraion.jp)で ご連絡ください。
- 2.弊社お客様相談ホットラインで内容を確認しましたら、 ご返送方法をご案内いたします。
- 3. 確認のため依頼品をお預りし、症状確認しましたら 速やかに交換対応させていただきます。

※返送時の送料

【購入日から2週間以上】お客様の元払いでお送りください。 【購入日から2週間以内】指定便(日本郵便ゆうパック/佐川急便) の着払いでお送りください。

指定便以外はお客様の元払いでお送りください。

※【ご注意!】下記①23に該当する場合、受け入れを

お断りする場合がございますのであらかじめご了承ください。

- ①事前に連絡のない依頼品
- 2指定業者以外の着払い
- ③初期不良期間を過ぎている依頼品の着払い